Liste de vérification

Préparez-vous à suivre votre cours à distance!

Voici une liste des étapes essentielles à effectuer afin d'être prêt.e pour suivre votre cours à distance.

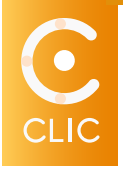

- Connectez-vous à plateforme **CLIC**. Vérifiez votre liste de cours, et assurez-vous d'avoir accès à ceux-ci dans CLIC.
  - <u>Étapes pour vous connecter à</u> CLIC
- 2 Consultez votre plan de cours qui devrait se retrouver à la section Contenu dans votre cours sur CLIC. Communiquez avec votre professeur si vous ne le trouvez pas.
  - Étapes pour accéder à vos contenus sur CLIC
- 3 Remplissez le formulaire de consentement pour chacun de vos cours. Ce formulaire **doit être rempli avant votre tout premier cours en ligne offert en direct** avec votre professeur.
  - Étapes pour accéder au formulaire de consentement sur **CLIC**
- 4 Consultez les <u>guides et les tutoriels</u> <u>pour bien comprendre l'ensemble des</u> <u>outils de la plateforme **CLIC** qui</u> seront utilisés dans le cadre de vos cours pour le partage de contenus et les évaluations. **La maîtrise de ces outils est essentielle** pour suivre votre cours offert à distance.

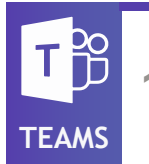

Téléchargez l'application Teams sur votre ordinateur. Celle-ci sera utilisée comme outil de collaboration et comme classe virtuelle pour suivre votre cours en direct avec votre professeur.

- Étapes pour télécharger l'application
  **Teams** sur votre ordinateur
- 2 Vérifiez votre liste d'équipes Teams afin de vous assurer que vos cours y sont
  - Tutoriel sur les équipes et les canaux
- 3 Consultez les équipes Teams créées pour votre cours et vérifiez les rendez-vous ont été préalablement ajoutés par votre professeur. Ajoutez ces rendez-vous à votre calendrier.
  - Étapes pour ajouter un événement déjà envoyé dans une équipe à votre calendrier
- 4 Familiarisez-vous avec l'environnement Stream où seront déposés les enregistrements de réunions ou de vos cours offerts en direct sur Teams.
- 5 Consultez les <u>guides et les tutoriels pour bien</u> <u>comprendre l'ensemble des fonctionnalités</u> <u>de l'application **Teams**</u> qui sera utilisé dans le cadre de vos cours pour communiquer, collaborer et suivre les séances de cours en direct. La maîtrise de cette application est essentielle pour suivre votre cours offert à distance.

Consultez toutes les ressources et les guides disponibles aux étudiants pour suivre un cours à distance.

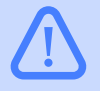

## Important :

N'oubliez pas de consulter régulièrement vos courriels pouvant contenir des informations importantes provenant entre autres de vos professeurs, de votre département et de votre association étudiante.

Soutien technique : Direction générale des technologies (DGT) dgt@umoncton.ca (506) 863-2100

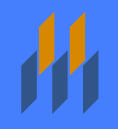